# E-DEVLET ÜZERİNDEN BELGE YÜKLEME AŞAMALARI

## https://www.turkiye.gov.tr/ adresine giriş yapılır.

### Kurumlar seçeneğinden Ticaret Bakanlığı seçilir.

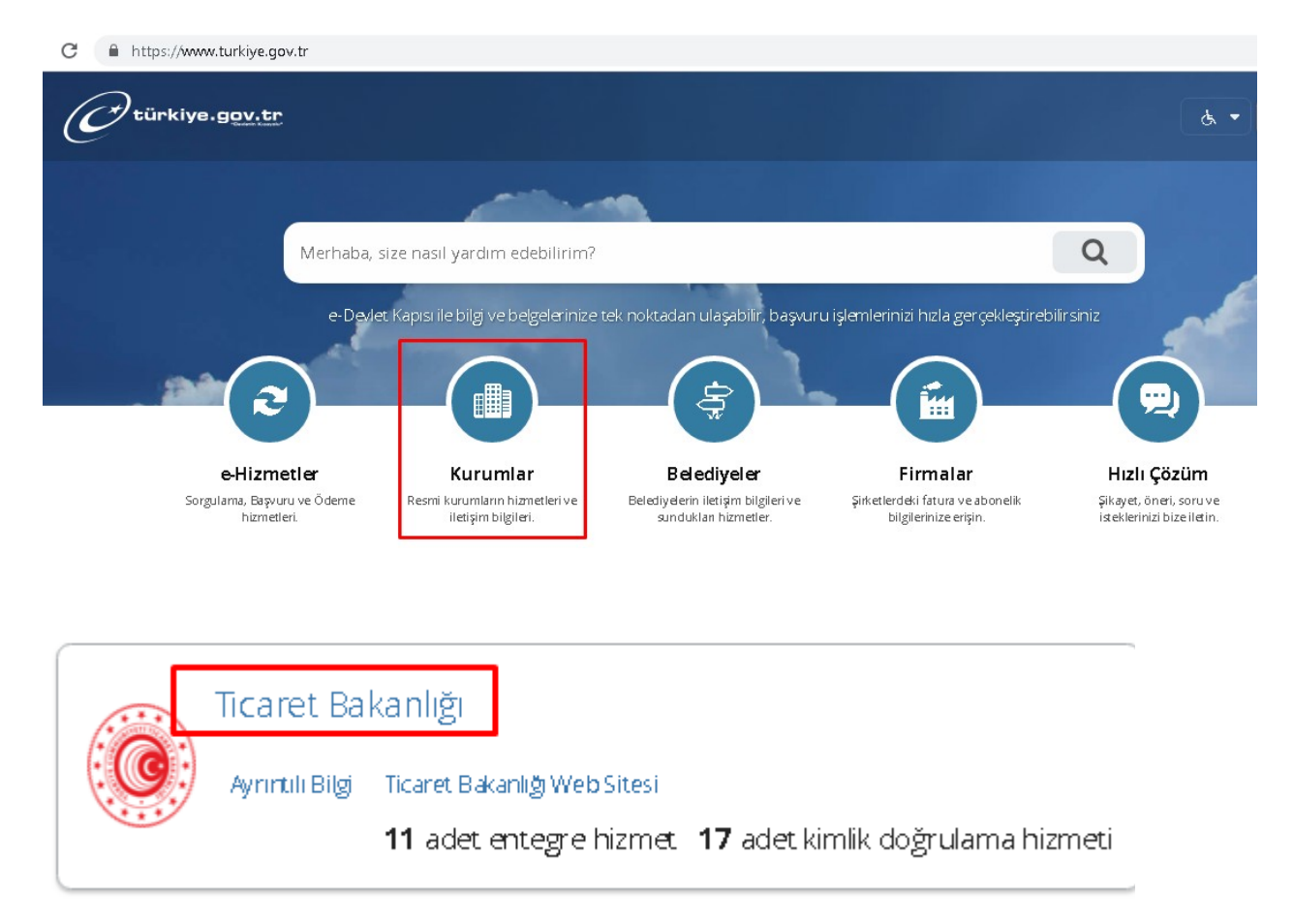

Ticaret Bakanlığı seçildikten sonra açılan ekranda Tek Pencere seçeneği seçilir.

- ខ 🛛 Ürün Künyesi Sorgulama
- 🌮 | Gümrüklerden Araçlı Giriş/Çıkış Sorgulama
- 🥩 | Evrak Takibi
- 🥩 🛛 Gümrük İşlemleri İçin Mükellef Kaydı Başvurusu

*Ə* | <u>Gümrük Müşavir ve Ya</u>rdımcılarının Bilgilerini Sorgulama

<mark>Tek Pencere</mark> Hizmetleri

🥰 | <mark>Tek Pencere</mark>

#### Açılan ekranda yer alan TPS belgeleri listelenecektir. Herhangi bir belge adına tıklayabilirsiniz.

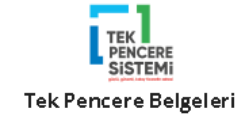

Arama \* Aramak istediğiniz belgenin adını bu alana giriniz.

- TPS-Bİ-0766-Uygunluk Yazısı
- TPS-Bİ-0894-Üyelik Yazısı (İşlenmemiş Altın ve Gümüş)
- TPS-Bİ-0895-Üyelik Yazısı (İşlenmemiş Standart Dışı Altın ve Gümüş)
- TPS-Bİ-0896-Üyelik Yazısı (İşlenmemiş Standart Platin ve Paladyum)
- TPS-Bİ-0897-Üyelik Yazısı (İşlenmemiş Standart Dışı Platin ve Paladyum)
- TPS-Bİ-0898-Üyelik Yazısı (Kıymetli Taşlar)
- TPS-BSTB-0850-Yasal Metroloji İthal İzni (Ölgü Aletleri)
- TPS-BSTB-0985-Teknoloji Geliştirme Bölgeleri Gümrük Muafiyet Belgesi
- TPS-BSTB-0986-AR-GE ve Tasarım Merkezleri/Faaliyetleri/Projeleri Muafiyet Belgesi
- TPS-QSGB-0855-Kontrol Belgesi
- TPS-EB-0884-Yatırım Teşvik Belgesi

#### Sistem sizi Tek Pencere Portal Sistemine yönlendirecektir.

Tek Pencere portal sisteminden Beyanname İşlemleri / Belge Yükle seçeneği tıklanır.

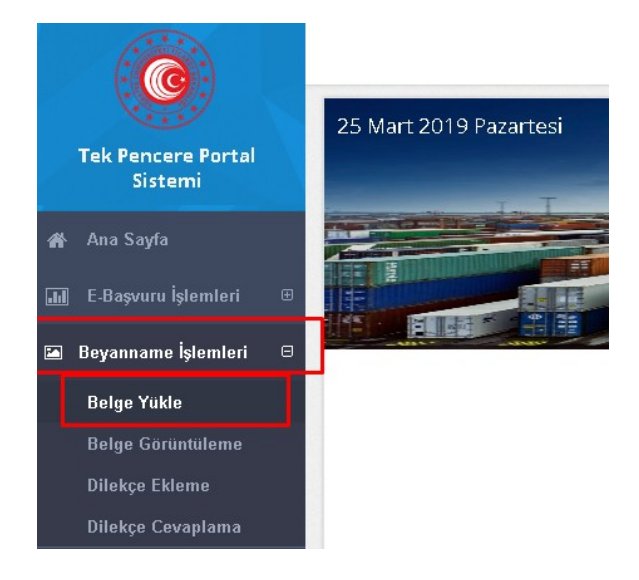

\*Kendinize ait beyanname numaranızı giriş yaparak belgelerinizi yükleyebilirsiniz.